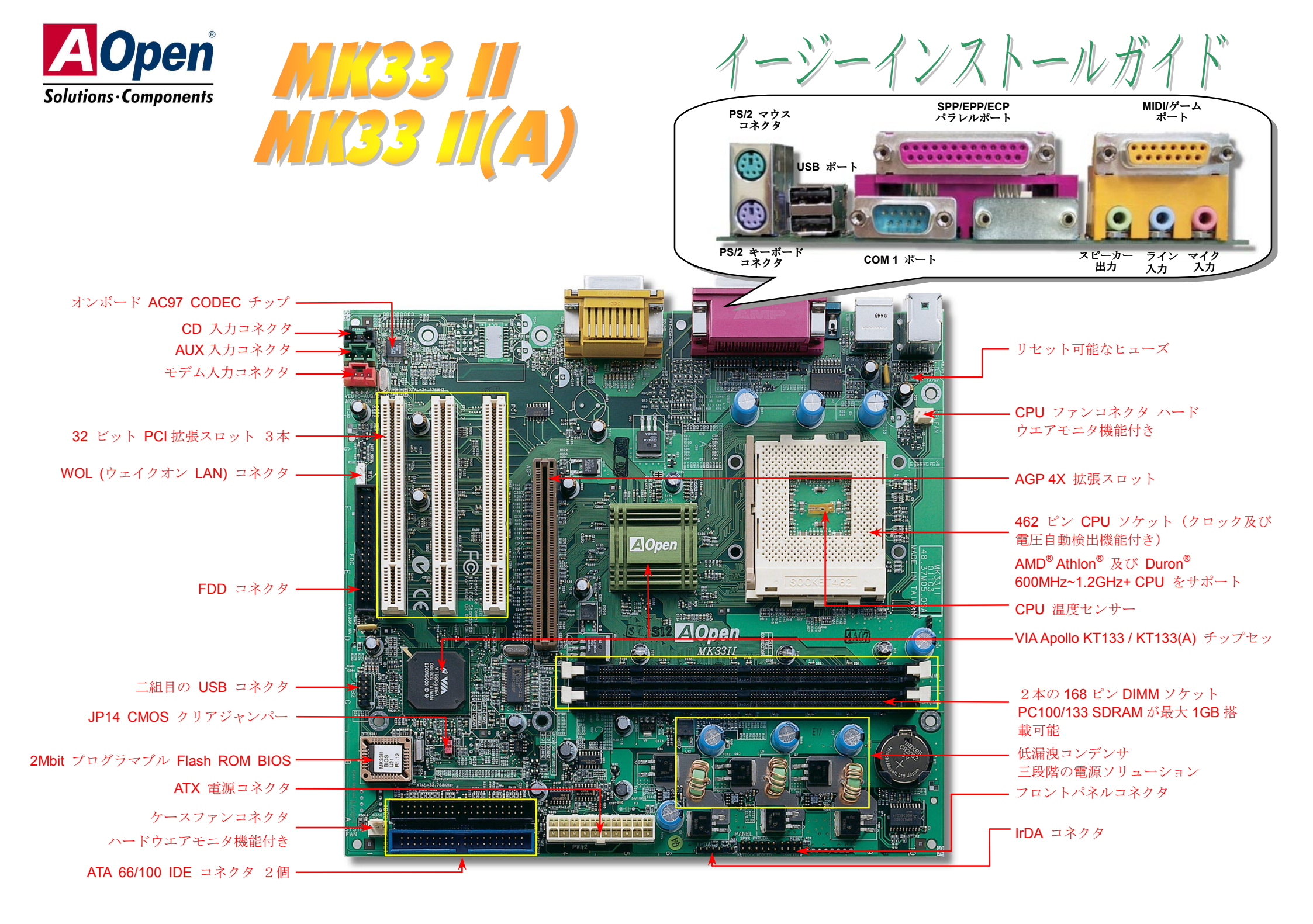

インストールの準備

このマザーボードをインストール するのに必要な情報は全てこのイ ージーインストールガイドに載せ られています。さらに詳細な情報 についてはオンラインユーザーズ マニュアルかBonus Pack CD ディ スクに付属しています。地球保護 へのご協力に感謝いたします。

# 付属品のチェックリスト

- ハードディスクドライブ IDE ケーブル 1本
- ▶ 80 芯線 IDE ケーブル 1 本
- ▶ フロッピードライブケーブル1本
- Bonus Pack CD ディスク1枚
- ▶ 本イージーインストールガイド1式

# 1.JP14 による CMOS クリア

CMOS をクリアする事でシステムの初期値設定に戻ることがで きます。CMOS のクリア手順は下記の通りです。 1. システムの電源を切り、AC パワーコードを抜きます。 2. コネクタ PWR2 から ATX 電源ケーブルを取り外します。 3. JP14 の位置を確認し、2-3 番ピンを数秒間ショートさせます。 4. 1-2 番ピンをショートして JP14 を通常の設定に戻します。 5. ATX 電源ケーブルをコネクタ PWR2 に差し戻します。 1番ピン 1番ピン 1 番ピン 1 番ピン 1 番ピン 1 番ピン 1 番ピン 1 = C 1 = C1 =

10

CMOSクリア

の場合

- **2**. パスワードを忘れた...
- 3. トラブルシューティング...

2. CPU のインストール

このマザーボードは 462 ピン AMD<sup>®</sup> Athlon と Duron ソケットシリーズ CPU 及び 200/266MHz EV6 バ スをサポートしています。CPU ソケットに差し入れる時の CPU の向きにご注意ください。以下は CPU のインストール手順です。

**1.** CPU ソケットレバーを 90 度引き起こします。

10

正常動作の場合 (初期値設定)

- ソケットの1番ピンの位置 及び CPU 上部の金色の面 取り部を確かめてください。1番ピン及び面取り部 を合わせて、CPUをソケッ トに差し込みます。
- 3. CPU ソケットレバーを水 平に戻しますと、CPUのイ ンストールは完了です。

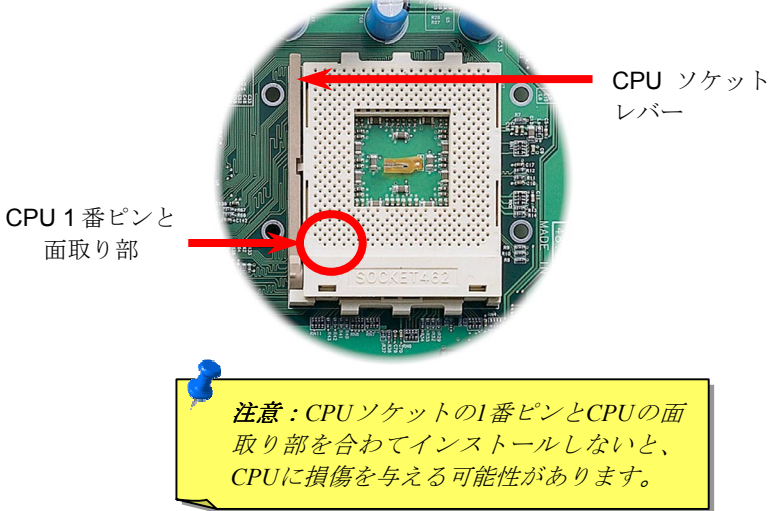

PART NO: 49.89503.002 DOC. NO: MK332A-EG-J0103A

## 3. CPU 及びケースファンのインストール

CPU ファンのケーブルは 3-ピンの CPUFAN コネクタに差し込みます。筐体ファンを使用される場合は、ケーブルを SYSTEM FAN CONN コネクタに差し込むことも可能です。

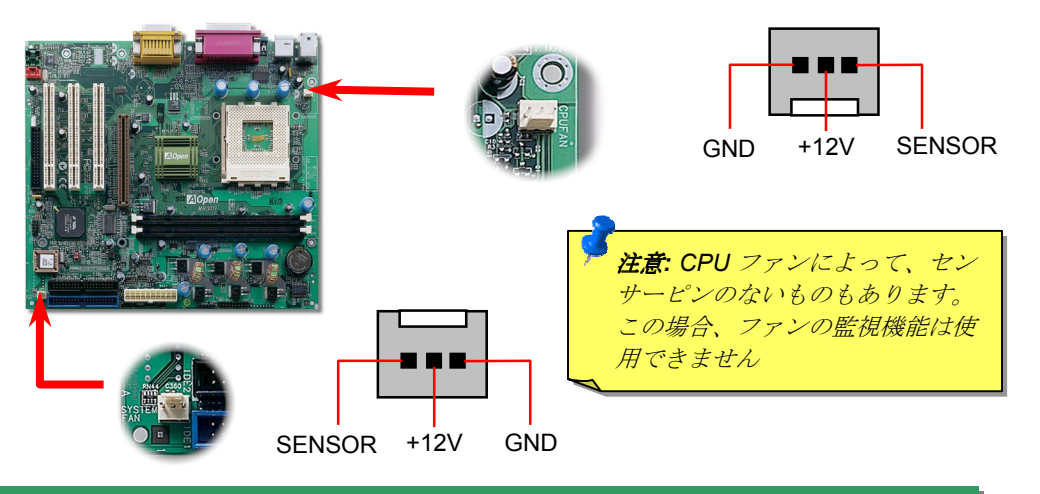

# 4. CPU 温度センサー

MK33 II / MK33 II(A)マザーボードは CPU ソケットの中央に CPU 温度を監視する温度 センサーを設けています。この温度センサーは CPU 温度を検出し、温度の信号をハー ドウエアモニタチップに送ります。従って、BIOS セットアッププログラムやハードウ エアモニタユーティリティより、CPU 温度を監視することができます。

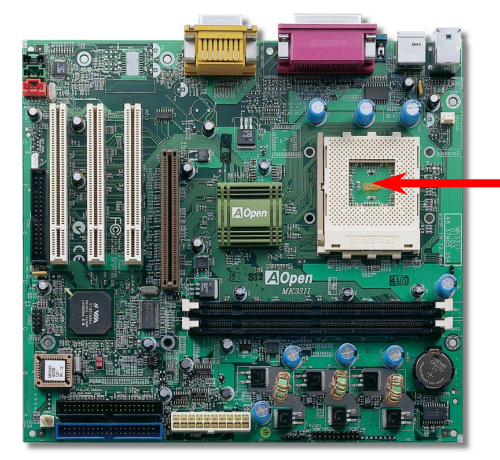

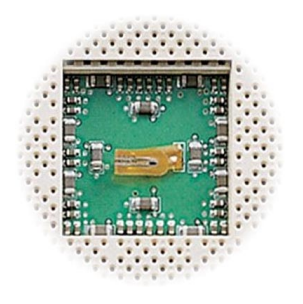

#### CPU 温度センサー

#### 5.CPU 電圧及びクロックの設定

#### CPU コア電圧の自動検出

このマザーボードは CPU VID 機能をサポートしています。CPU コア電圧が 1.1V~1.85V の範囲で自動検出されます。

CPU クロックの設定

コアクロック = CPU FSB クロック\* CPU レシオ

EV6 バススピード = CPU FSB クロック x 2

AGP クロック = PCI クロック x 2

| CPU         | CPU コアクロック | <b>EV6</b> バス<br>クロック | レシオ  |
|-------------|------------|-----------------------|------|
| Athlon 600  | 600MHz     | 200MHz                | 6x   |
| Athlon 650  | 650MHz     | 200MHz                | 6.5x |
| Athlon 700  | 700MHz     | 200MHz                | 7x   |
| Athlon 750  | 750MHz     | 200MHz                | 7.5x |
| Athlon 800  | 800MHz     | 200MHz                | 8x   |
| Athlon 850  | 850MHz     | 200MHz                | 8.5x |
| Athlon 900  | 900MHz     | 200MHz                | 9x   |
| Athlon 950  | 950MHz     | 200MHz                | 9.5x |
| Athlon 1000 | 1GHz       | 200MHz                | 10x  |
| Athlon 1100 | 1.1GHz     | 200MHz                | 11x  |
| Athlon 1200 | 1.2GHz     | 200MHz                | 12x  |
| Duron 600   | 600MHz     | 200MHz                | 6x   |
| Duron 650   | 650MHz     | 200MHz                | 6.5x |
| Duron 700   | 700MHz     | 200MHz                | 7x   |
| Duron 750   | 750MHz     | 200MHz                | 7.5x |
| Duron 800   | 800MHz     | 200MHz                | 8x   |

**著告: VIA<sup>®</sup> Apollo KT133 / KT133(A) チップセットは,最大 100MHz FSB 及び 66MHz AGP クロックをサポートしています(CPU が 133MHz で動 作している場合に、VIA<sup>®</sup> Apollo KT133(A) チップセットは 133MHZ FSB 及び 66 MHz AGP クロックしかサポートしていません)。それより高い クロック設定はシステムに重大な損傷を与える可能性があります。** 

**ヒント:** オーバークロックにより、システム起動に失敗してフリーズした場合は、<Home>キーを押すだけで初期値設定(433MHz)に戻ることができます。

## 6. DIMM モジュールのインストール

MK33 II / MK33 II(A)マザーボードには168ピンDIMMソケットが2本装備されています。 100 MHzの場合において、PC100またはPC133メモリが最大1.5GBまで搭載可能です。し かし、133MHzの場合において、MK33 II(A)はPC-133 DIMMモジュールしかサポートでき ません。また、MK33 II / MK33 II(A)マザーボードでは、SDRAM、VCM及びレジスタ付き

DRAM 6 JR - h Shronstra .

DIMM1

DIMM2

**ヒント:** 新世代のチップセットの動作性 能はメモリバッファ(性能向上のため)の 不足により頭打ちになることがありま す。そのため、DIMM のインストール時 には DRAM チップ数の確認が重要な役 割を果たします。残念ながら BIOS には 正確なチップ数を検出する手段はありま せんので、チップ数は目視で確認するこ とが必要となります。簡単な原則は次の 通りです。目視で確認して、DIMM のチ ップ数が 18 個以内であれば、問題なく 使用できます.

# 8. フロントパネルケーブルの接続

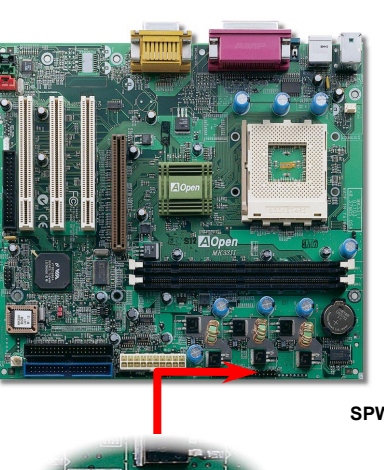

電源 LED、EMPI、スピーカー、電源、リセットス イッチのコネクタをそれぞれ対応するピンに差し ます。BIOS セットアップで"Suspend Mode"の項 目をオンにした場合は、ACPI 及び電源の LED がサ スペンドモード中に点滅します。

お持ちの ATX 筐体における電源スイッチのケーブ ルを確認してください。これはフロントパネルから 出ている 2-ピンメスコネクタです。このコネクタを SPWR と記号の付いたソフトウェア電源スイッチ コネクタに接続します。

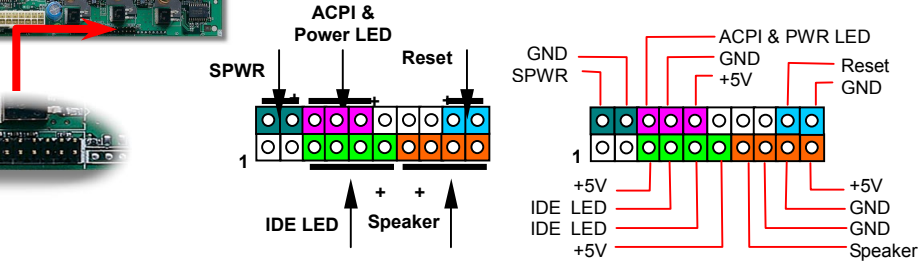

# 7. IDE 及び FDD ケーブルの接続

34ピンフロッピーケーブル及び40ピンIDEケーブルをそれぞれフロッピーコネクタFDD 及びIDEコネクタに接続します。確認しやすいため、IDE1コネクタは**青い色**となっていま す。1番ピンの向きにご注意ください。間違えますとシステムに支障を来たす恐れがあり ます。

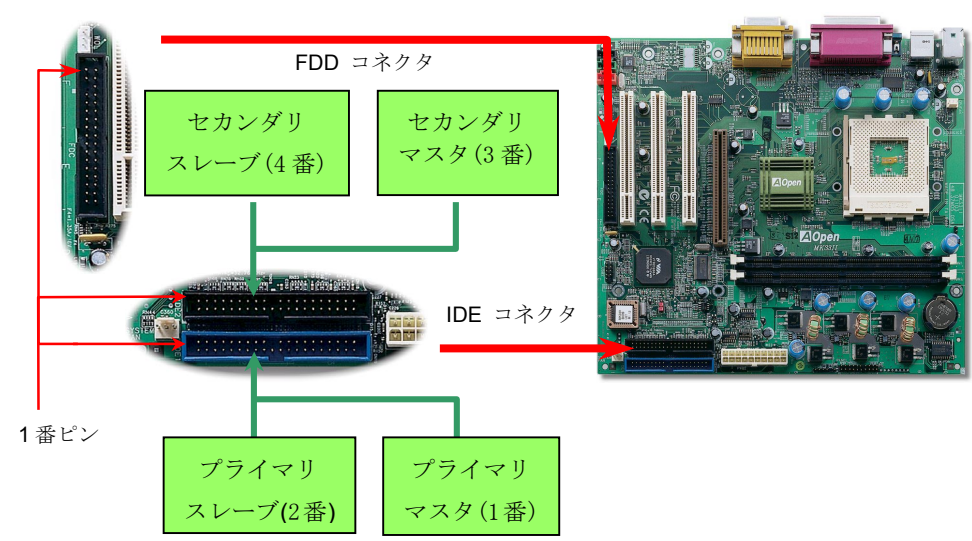

## 9. ATX 電源コネクタの接続

ATXパワーサプライには下図のように20ピンのコネクタが使用されています。差し込む際 は向きにご注意ください。

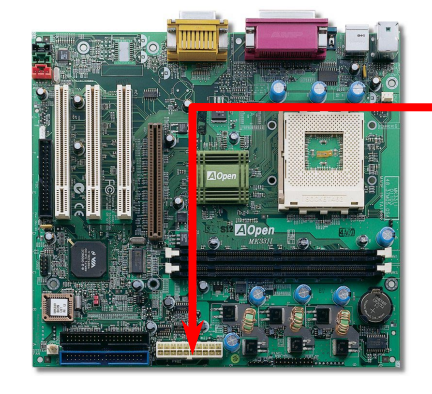

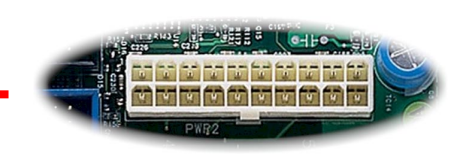

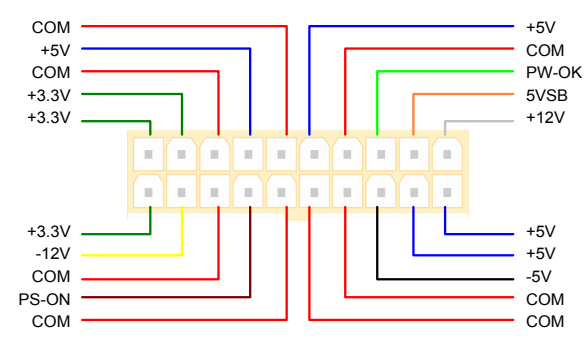

## 10. WOL (Wake On LAN)ケーブルの接続

この機能はウェイクオンモデムと酷似していますが、これはローカルエリアネットワークを対象としています。LAN ウェイクアップ機能を使用するには、この機能をサポートするチップセット搭載のネットワークカードが必要である上に、ケーブルで LAN カードをマザーボードの WOL コネクタに接続してください。システム判別情報(おそらく IP アドレス)はネットワークカードに保存され、イーサネットには多くのトラフィックが存在するため、システムをウェイクアップさせる方法は ADM 等のネットワークソフトウェアを使用することが必要となります。この機能を使用するには、LAN カードへの ATX からのスタンバイ電流が最低 600mA 必要であることにご注意ください。.

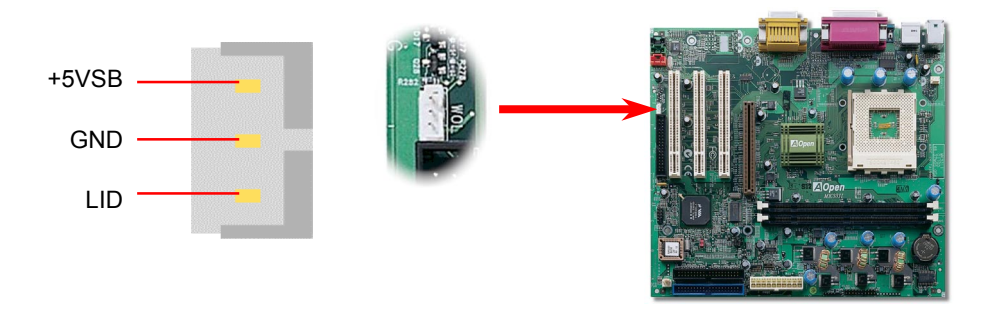

## 11. IrDA コネクタの接続

IrDA コネクタはワイヤレス赤外線モジュールの設定後、Laplink や Windows95 Direct Cable Connection 等のアプリケーションソフトウェアと併用することで、ユーザーのラップトップ、ノートブック、PDA デバイス、プリンタ間でのデータ通信をサポートします。このコネクタは HPSIR (115.2Kbps, 2m 以内)および ASK-IR (56Kbps)をサポートします。

IrDA コネクタに赤外線モジュールを差し込んで、BIOS セットアップの UART モードで 正しく設定してください。IrDA コネクタを差す際は方向にご注意ください。

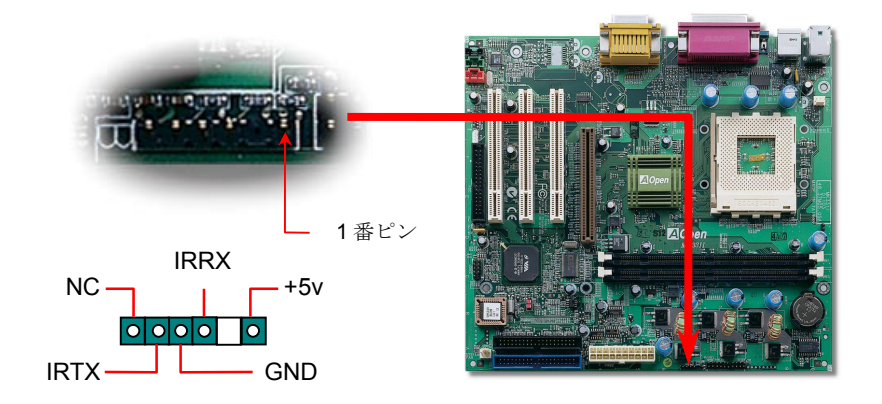

# 12. CD / AUX\_IN / モデム入力の接続

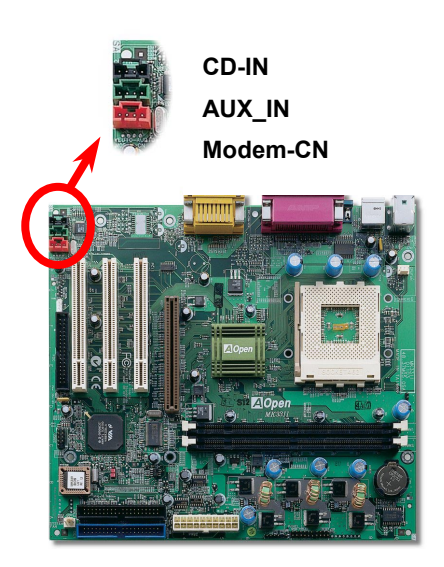

**CD-IN** コネクタは CDROM または DVD ドライブから の CD オーディオケーブルをオンボードサウンドに接 続するのに使用します。

AUX-IN コネクタは MPEG カードからの MPEG オー ディオケーブルをオンボードサウンドに接続するの に使用します。

**Modem-CN** コネクタは内蔵モデムカードからのモノ ラル入力/マイク出力ケーブルをオンボードサウンド 回路に接続するのに用います。

| コネクタ     | ピン1     | ピン <b>2</b> | ピン3 | ピン4     |
|----------|---------|-------------|-----|---------|
| CD-IN    | Left    | GND         | GND | Right   |
| AUX_IN   | Left    | GND         | GND | Right   |
| Modem-CN | Mono In | GND         | GND | Mic Out |

#### 13. 二組目の USB コネクタの接続

このマザーボードは四個の USB ポートをサポートしています。二個はバックパネルにあり、他の二個はこのマザーボードの左下の部分にあります。適当なケーブルにより、フロントパネルに接続することが可能です。.

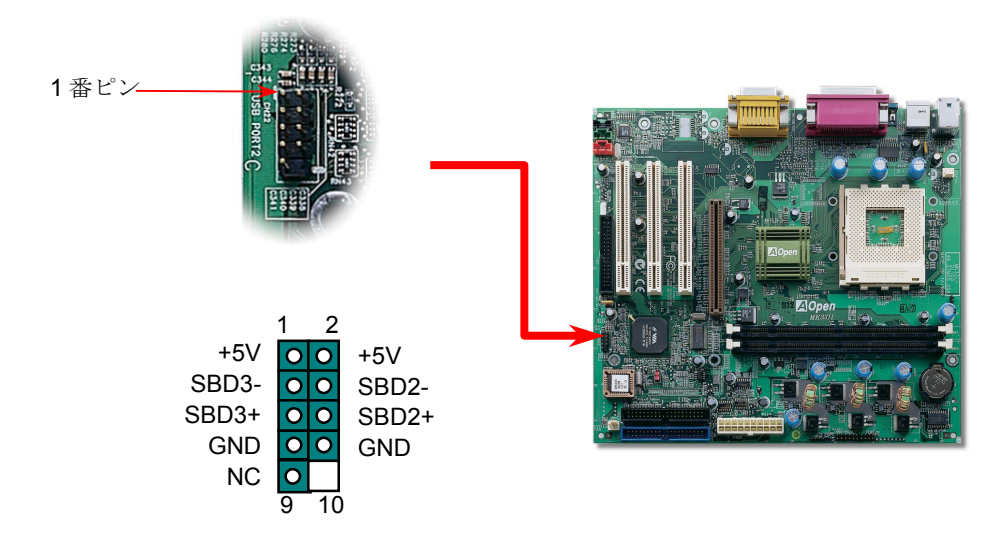

# 14. 電源入れ及び BIOS セットアップのロード

Del

ジャンパー設定およびケーブル接続が正しく行われたら、システムに電源を入 れて、POST (電源投入時の自己診断) 実行中に<Del>キーを押すと、BIOS セ ットアップに入ります。最適なパフォーマンスを実現するには"Load Setup Defaults (デフォルト値のロード) "を選択しするようお勧め致します。

| CMOS Setup Utility - Copyright                             | (C) 1984-2000 Award Software                |
|------------------------------------------------------------|---------------------------------------------|
| ► Standard CMOS Features                                   | Load Setup Defaults                         |
| ► Advanced BIOS Features                                   | Load Turbo Defaults                         |
| Advanced Chipset Features                                  | Set Password                                |
| ► Integrated Peripherals                                   | Save & Exit Setup                           |
| ▶ Power Management Setup                                   | Exit Without Saving                         |
| ▶ PnP/PCI Configura                                        | efaults                                     |
| ► PC Health Status                                         | efaults                                     |
| ► Frequency/Voltage Control                                |                                             |
| Esc : Quit    F9 : Menu in BIOS<br>F10 : Save & Exit Setup |                                             |
| Load Setup                                                 | Def であることがはっきりしない場合は、<br>"ターボデフォルト値のロード"は使用 |
| 1                                                          | しないでください。                                   |

#### 15. AOpen Bonus Pack CD

Bonus CD ディスクのオートラン機能を利用できます。ユーティリティとドライバを指定し、モデル名を選んでください。

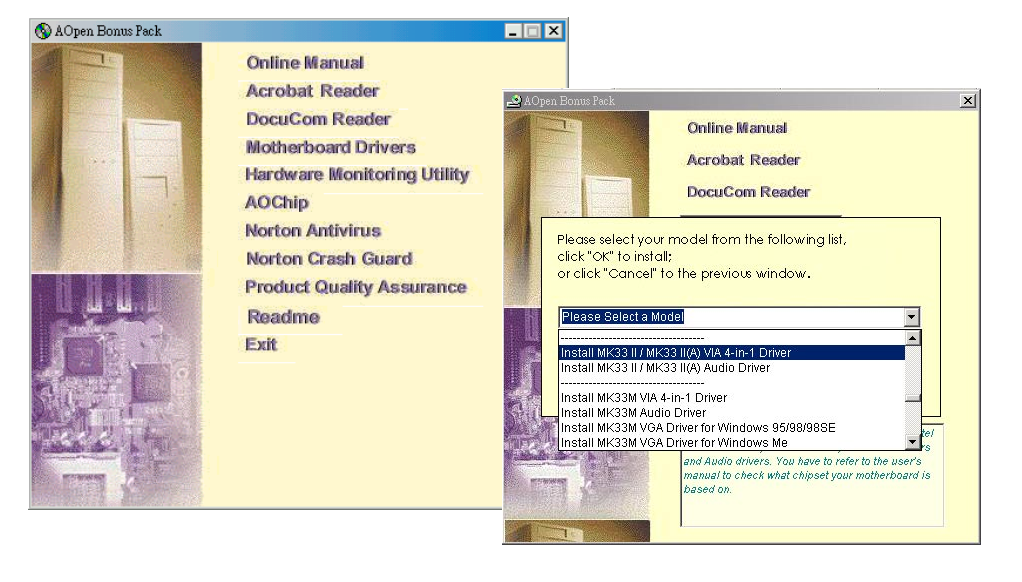

# 16.オンボードサウンドドライバのインストール

このマザーボードには AD 1885 AC97 サウンドコデックが装備されています。オーディ オドライバは Bonus Pack CD ディスクオートランメニューから見つけられます。

| Welcome |                                                                                                    |
|---------|----------------------------------------------------------------------------------------------------|
|         | Welcome to the VIA PCI Audio Driver Setup Program<br>Setup program. This program will instal VIA PCI<br>Audio Driver Setup Program on your computer.                                                       |
|         | It is strongly recommended that you exit all Windows programs<br>before running this Setup program.                                                                                                    |
|         | Click Cancel to quit Setup and then close any programs you<br>have running. Click Next to continue with the Setup program.                                                                                 |
|         | WARNING: This program is protected by copyright law and<br>international treaties.                                                                                                    |
|         | Unauthorized reproduction or distribution of this program, or any<br>portion of it, may result in severe civil and criminal penalties, and<br>will be prosecuted to the maximum extent possible under law. |
|         | Next> Cancel                                                                                                    |
|         | Unauthorized reproduction or distribution of this program, or any potion of it, may result in severe civil and cirrinal penalties, and will be prosecuted to the maximum extent possible under law.        |

# 17. BIOS のアップグレード

AOpen イージーフラッシュは従来のフラッシュ方法と比べ、よりユーザーフレンドリーな 設計となっています。BIOS バイナリファイルとフラッシュルーチンが一緒になっています ので、1つのファイルを実行するだけでフラッシュ処理が可能です。

- 1. AOpen のウェッブサイトから最新の BIOS アップグレード zip ファイルをダウン ロードします。例えば、MK33II102.ZIP です。
- 各種の基本ソフトをサポートする PKUNZIP (<u>http://www.pkware.com/)</u>のシェアウ ェアを実行して、バイナリ BIOS ファイルとフラッシュユーティリティを解凍しま す。Windows 環境であれば、Winzip (<u>http://www.winzip.com/</u>)が使用できます。
- 3. 解凍したファイルを起動用フロッピーディスクに保存します。 例えば、MK33II102.BIN 及び MK33II102.EXE です。
- システムを DOS モードで再起動します。この際 EMM386 等のメモリ操作プログラムやデバイスドライバはロードしないようにしてください。約520K の空きメモリ 領域が必要です。
- 5. A:> MK33II102 を実行すると後はプログラムが自動処理します。

フラッシュ処理の際は表示がない限り、<u>絶対に</u>電源を切らないで下さい!!

6. システムを再起動し、<Del>キーを押して BIOS セットアップを起動します。"Load
Setup Defaults"を選び、"Save & Exit Setup (保存して終了)します。

**警告**: フラッシュ時には以前の BIOS 設定およびプラグアンドプレイ情報は完全に置 き換えられます。システムが以前のように動作するには、BIOS の再設定および Win95/Win98 の再インストール、アドオンカードの再インストールが必要となります。

トラブルシューティング

システム起動時に何らかの問題が生じた場合は、以下の手順で問題を解決してください。

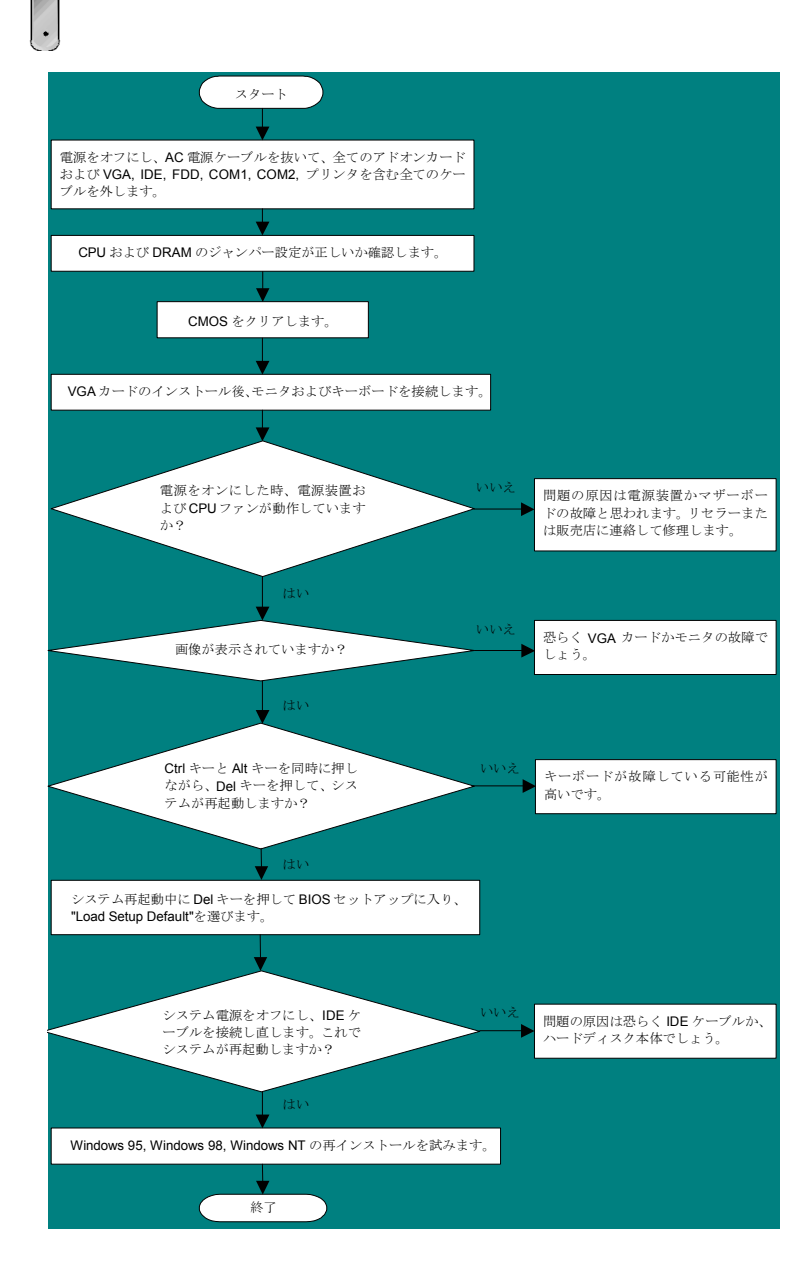

#### パーツナンバー及びシリアルナンバー

パーツナンバー及びシリアルナンバーがバーコードラベルに印刷されています。バーコ ードラベルは包装の外側、ISA/CPU スロットまたは PCB のコンポーネント側にありま す。以下は一例です。

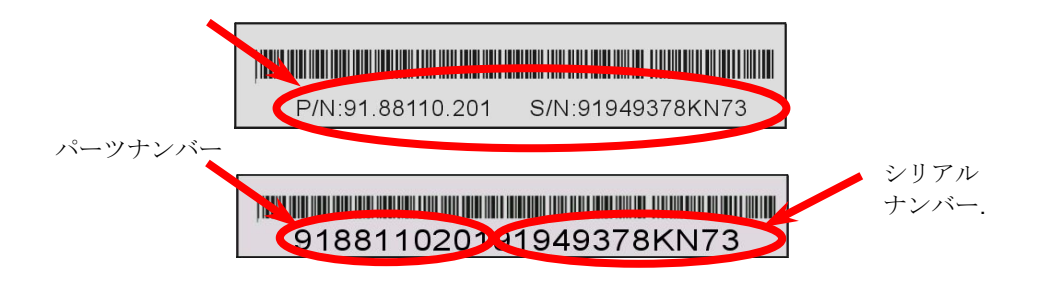

P/N: 91.88110.201がパーツナンバーで、S/N: 91949378KN73がシリアルナンバーで

## モデルネーム及びBIOS バージョン

モデルネーム及び BIOS バージョンがシステム起動時の画面 (POST 画面)の左上に表示 されます。以下は一例です。

MK33 II R1.00 Feb 01. 2001 AOpen Inc

Award Plug and Play BIOS Extension v1.0A Copyright © 1998, Award Software, Inc.

MK33 IIがマザーボードのモデルネームで、R1.00 がBIOSバージョンです。

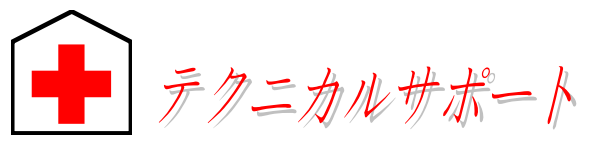

**オンラインマニュアル:**マニュアルを注意深くお読みになり、ジャンパー設定及びインストール手順が正しく行われることを確認してください。 http://www.aopen.com.tw/tech/download/manual/default.htm

#### お客様各位へ

この度は、Aopen 製品をお買い上げいただきまして誠にありがとうございます。 お客様への最善かつ迅速なサービスが弊社の最優先するところでございます。しか しながら、毎日世界中から E メール及び電話での問い合わせが無数であり、全て の方に遅れずにサービスをご提供いたすことは極めて困難でございます。弊社にご 連絡になる前に、まず下記の手順で必要な解決法をご確認になることをお勧めいた します。皆様のご協力で、より多くのお客様に最善のサービスをご提供していただ けます。

皆様のご理解に深く感謝を申し上げます! AOpen テクニカルサポートチーム一同

| 太平洋地域<br>AOpen Inc.<br>Tel: 886-2-2696-1333<br>Fax: 886-2-8691-2233                    | ヨーロッパ<br>AOpen Computer b.v.<br>Tel: 31-73-645-9516<br>Fax: 31-73-645-9604 |  |  |  |
|----------------------------------------------------------------------------------------|----------------------------------------------------------------------------|--|--|--|
| 中国<br>艾尔鹏国际上海(股)有限公司<br>Tel: 49-2102-157700<br>Fax: 49-2102-157799                     | ドイツ<br>AOpen Computer GmbH.<br>Tel: 49-2102-157700<br>Fax: 49-2102-157799  |  |  |  |
| 米国<br>AOpen America Inc.<br>Tel: 1-510-498-8928<br>Fax: 1-408-922-2935, 1-408-432-0496 |                                                                            |  |  |  |
| ウェブサイト: <u>http://www.aopen.com.tw</u>                                                 |                                                                            |  |  |  |
| <b>Eマール</b> :下記の連絡フォームをご利用になり、メールでご連絡ください。                                             |                                                                            |  |  |  |
| 英語 <u>http://wv</u>                                                                    | http://www.aopen.com.tw/tech/contact/techusa.htm                           |  |  |  |
| 日本語 <u>http://ao</u>                                                                   | http://aojp.aopen.com.tw/tech/contact/techjp.htm                           |  |  |  |
| 中国語 <u>http://w3</u>                                                                   | http://w3.aopen.com.tw/tech/contact/techtw.htm                             |  |  |  |
| ドイツ語 <u>http://wv</u>                                                                  | http://www.aopencom.de/tech/contact/techde.htm                             |  |  |  |
| フランス語 <u>http://ao</u>                                                                 | http://aofr.aopen.com.tw/tech/contact/techfr.htm                           |  |  |  |
| 簡体字中国語 <u>http://www.aopen.com.cn/tech/contact/techcn.htm</u>                          |                                                                            |  |  |  |

FAQ: 最新の FAQ (よく尋ねられた質問) よりトラブルの解決法が発見する かもしれません。

http://www.aopen.com.tw/tech/report/default.htm

http://www.aopen.com.tw/tech/fag/default.htm

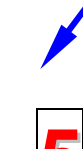

ティ及びドライバをチェックして取得してください。 <u>http://www.aopen.com.tw/tech/download/default.htm</u>

**ソフトウエアのダウンロード:** アップデートされた最新 BIOS、ユーティリ

テストレポート: 自作パソコンのための互換性テストレポートより、マザー

ボード、アドンカード及びデバイスを選択するようお勧めいたします。

ニュースグループ: お抱えになっているトラブルに関して、弊社のエンジン ニーアもしくはパワーユーザーよりその解決法をニュースグループに掲載 されているかもしれません。

http://www.aopen.com.tw/tech/newsgrp/default.htm

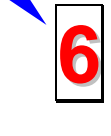

**販売店及びリセラーへのご連絡:**弊社は当社製品をリセラー及び SI を経由 して販売しております。彼らはお客様のパソコン状況をよく知り、弊社より 効率的にトラブルを解決することができます。彼らのサービス次第、お客様 が彼らに別の製品を購入する意思が大きく左右されます。

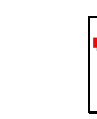

**弊社へのご連絡:**弊社までご連絡になる前に、システムに関する詳細情報及 びエラー状況を確認して、必要に応じてご提供を求められる場合もありま す。パーツナンバー、シリアルナンバー及び BIOS バージョンなどの情報提 供も非常に役に立ちます。